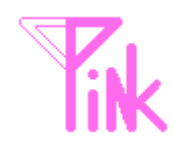

pink version 0 系 取り扱い説明書

### 1. 本ドキュメントについて

本ドキュメントは YGGDRASILL SOFT の遠隔操作ソフト「pink」version 0 系(バ ージョン表記が「0.xx.xx.xx」となっているもの)の概要、導入方法、操作方法、注意 事項などについて説明しています。読者は Windows の基本的な操作、1 種類以上の Web ブラウザの基本的な操作、及び一般的なケータイ(携帯電話)の使用方法をマス ターしていることを想定しています。

本ドキュメントは「pink」のインストールや動作を保証するものではありません。また、バージョンアップ、仕様変更、バグ改修などによって画面が異なる可能性があります。

**本ソフト及び本ドキュメントは、自己責任において使用してください。**使用の上で発 生した全ての事象について、YGGDRASILL SOFT は一切の責任を負いません。

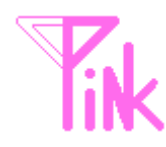

# 2. pink の動作環境及び利用環境

- (1) パソコン側条件
  - ・「Java(TM) 2 Runtime Environment, Standard Edition 1.4.2 以降(以下 J2RE)」が動作すること(Microsoft Windows 2000 SP4 にて動作確認済み)。
  - ・ 「pink」専用にメールアドレスを1つ取得できること。
- (2) ケータイ側条件
  - e-mail 送受信機能と Web(html が閲覧できるもの)ブラウザ機能を有した携帯電話(以下「ケータイ」)。第3世代(3G)以降の機種を推奨(au の「A5502K」「W21S」「G'zOne Type-R」「W31CA」WILLCOM の「W-ZERO3[es]」「WILLCOM03」にて動作確認済み)。
- ※ ケータイからの操作には、Web サイト閲覧と同じパケット代がかかります(1 操作当り15~600パケット)。日常的に利用される場合は、定額プランの利用を お勧めします。

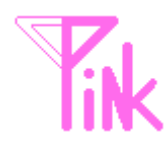

### 3. pink とは

「pink」は、ケータイでパソコンを遠隔操作するソフトです。 以下の流れで使用します。

「pink」は、以下のような使い方を想定しています。

- ・ パソコン内のファイル (ワープロ文書、写真、表など)の閲覧
- パソコンに届いたメールの確認
- ・ パソコンで動かしているライブカメラの状況確認
- ・ ウィルススキャンの実行など、処理時間のかかるメンテナンスの進捗確認
- ・ ケータイでは見られないパソコン向けサイトの閲覧
- ・ パソコン内のファイルをメールで会社に送信
- ・ FTP などファイルのアップロード/ダウンロードの状況確認や指示

逆に以下のようなことはできません。

- ・ 動画やテレビの閲覧(静止画しか見られません)
- Shift キー、CTRL キー、Alt キーなど制御キーの入力(Enter と Backspace は 入力できます)
- ・ 音声、音楽の再生
- ・ アクションゲームやネットゲームなど、瞬時の動作や反応を求められるゲーム

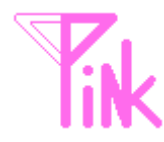

#### 4. 導入方法

(1) 「J2RE」をインストールします。

本ソフトウェアは Java2 の Version1.4 用に作成しています。ソフトが動作するためには、あなたのパソコンに Java2 がインストールされている必要があります。インストール方法は別紙「J2RE 1.4.2 導入ガイド (Microsoft Windows 編)」を ご覧ください (既に J2RE1.4.2 がインストールされている場合は再度インストー ルする必要はありません)。

(2) 「pink」をインストールします。

ダウンロードしてきた「pink0.zip」を適当なフォルダに解凍してください。 (3) 「pink」用のメールアドレスを設定します。

「HP-DP-CTRL.ini」をメモ帳で開き、予め専用に取得しておいたメールアドレスと、そのメールの pop3 サーバ/smtp サーバのアドレス、ユーザ名、パスワードをそれぞれ記入します。書き込む場所と書き方は「HP-DP-CTRL.ini」を参照してください。

(4) 「pink」操作用のメールアドレスを設定します。

「HP-DP-CTRL.ini」をメモ帳で開き、「pink」を操作するケータイのメールアド レスを記入します。書き込む場所と書き方は「HP-DP-CTRL.ini」を参照してくだ さい。

(5) ルータを設定します (※ ルータ (ブロードバンドルータ)を利用している場合 のみ)。

「pink」は、グローバル IP アドレス(インターネット上で一意の IP アドレス) が割り振られているコンピュータ上での動作を想定しています。そのため、ルータ を設定した LAN 内での利用の場合は、ルータに NAT などを設定して、利用したい コンピュータにパケットを転送する必要があります(設定方法についてはお使いの ルータのマニュアルをご覧ください)。

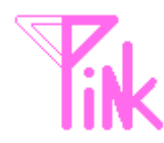

# 5. 操作方法 (パソコンへの接続と切断)

(1) 「pink」システムを起動します。

「pink.jar」をダブルクリックしてください。正常に起動すると、図 5.1 のようなウィンドウが表示されます。

※正常に起動しない場合は「トラブルシューティング」を確認してください。

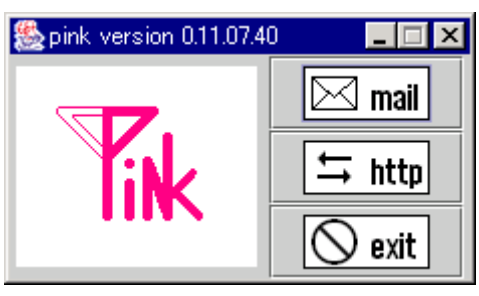

図 5.1

(2) パソコンにアクセスします。

「pink」のメールアドレスに、ケータイからメールを送ってください。送信が完 了したら「mail」ボタンを押してください(「mail」ボタンが緑色になりま す(図 5.2))。

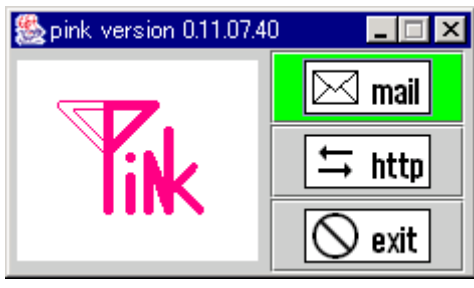

図 5.2

![](_page_5_Picture_1.jpeg)

ケータイからのメールを受信すると、サービスが開始されます(「http」ボタンが 緑になります(図 5.3))。「http」ボタンが緑色にならない場合は、メールが遅 延している可能性がありますので1~2分ほど待ってください。メールを受 信すると自動的に「http」ボタンが緑色になります。

※いつまで待ってもサービスが開始されない場合は「トラブルシューティング」を確認してください。

![](_page_5_Picture_4.jpeg)

図 5.3

サービスが開始すると、ケータイに以下の様なメールが届きます(図 5.4)。記載 されている URL に接続してください。

タイトル: pink version 0.11.07.40 ------以下のURLからPCにアクセスが可能です。 http://xxx.xxx.xxx:10090/110ofxwubzqso/ 2004/11/04 0:03:57までにアクセスが無い場合、 サービスは自動的に停止します。

図 5.4

![](_page_6_Picture_1.jpeg)

アクセスに成功すると、以下の様にデスクトップの画面と操作パネルが表示されます(図 5.5)。

![](_page_6_Figure_3.jpeg)

 $\boxtimes 5.5$ 

(3) パソコンから切り離します

Webのメニューから「サーバ停止」を選びます(図 5.6)。

![](_page_6_Picture_7.jpeg)

図 5.6

![](_page_7_Picture_1.jpeg)

正常に停止すると「サーバ停止を受け付けました」と表示され、サーバ停止を通 知するメールがケータイに届きます。

(4) 「pink」システムを停止します。

「pink」のウィンドウの「exit」ボタンを押してください(図 5.7)。ウィンドウ が消えれば終了です。

![](_page_7_Picture_5.jpeg)

図 5.7

![](_page_8_Picture_1.jpeg)

#### 6. 操作方法 (パソコン接続中の操作)

パソコン接続中は操作パネルからパソコンを操作します。操作パネルには2種類の モードがあります。それぞれの操作パネルについて説明します。

(1) 全画面表示操作画面

この操作画面(図 6.1)は、デスクトップ画面全体を見て、操作したい場所への大まかな移動を行います。

![](_page_8_Figure_6.jpeg)

図 6.1

① 移動量増減キー

一回の移動で動くカーソル(画面中の赤い枠)の移動量を変更できます。移動 できる範囲の目安は緑の枠で表示されます。

![](_page_9_Picture_1.jpeg)

- ② 座標表示
  現在のカーソルの座標(画面左上が基点)を表示します。
- ③ 移動キー、入力キー 1は左上、2は上、3は右上、4は左、6は右、7は左下、8は下、9は右下、 と、それぞれの方向にカーソルを移動します。\*、0、#はそれぞれ PageUp キー、PageDown キー、Enter キーに対応しています。これらは任意に設定す ることができます。詳しくは6.(6)を参照してください。なお、これらはケー タイのそれぞれのキーに対応しています。
- ④ 拡大画面表示キー
  画面を拡大画面表示(後述)に切り替えます。ケータイの5のキーに対応して
  います。
- ⑤ カーソル切り替えキー カーソルの表示、非表示を切り替えます(詳細は後述)。
- ⑥ 移動量変更キー(Version 0.14.14.55以降は「設定変更メニュー」に移りました) 一回の移動で動くカーソル(画面中の赤い枠)の移動量を変更できます。移動 できる範囲の目安は緑の枠で表示されます。
- ⑦ 画質変更キー(Version 0.14.14.55 以降は「設定変更メニュー」に移りました)
  画面の画質を変更できます。高画質にするほど画面は見やすくなりますが、パケット通信量が増えます。
  ※HP-DP-CTRL.ini ファイルの画像フォーマット設定で「jpg」を選択している
- ⑧ サーバ停止キー(Version 0.16.31.112以降は「設定と拡張機能メニュー」に移りました)

サーバを停止します。この操作で URL は無効になりますので、他人に URL を 知られてもあなたのパソコンにアクセスされることはありません。

「pink」のシステムは終了していませんので、再度メールを送ることでまた新 たな URL が発行され、アクセスができるようになります。

セキュリティ上、用事が済むたびにサーバを停止することをお勧めします(但 し一定時間(初期値:15分)アクセスが無い場合、サーバは自動的に停止し、 メールで通知された URL は無効になります)。

場合のみ有効です。

![](_page_10_Picture_1.jpeg)

(2) 拡大画面表示操作画面

この操作画面(図 6.2)は、デスクトップの一部を拡大して表示します。 文章の閲覧や文字の入力、ファイルのクリック、ダブルクリック、右クリッ ク、右ダブルクリックなどが行えます。

![](_page_10_Figure_4.jpeg)

![](_page_10_Figure_5.jpeg)

① マウスキー

カーソルの位置でマウス操作を行います。「DblCk」がダブルクリック、 「Click」がクリック、「RitCk」が右クリックです。

# ② 貼り付けボタン 文章を入力して貼り付けることができます。なお、文章を貼り付けるときは予め貼り付けたい場所をマウスでクリックするなどして選択しておいてください。

![](_page_11_Picture_1.jpeg)

(3) カーソルについて

現在マウスがある場所が赤の枠(または矢印)で表示されます。移動可能 な場所の目安が緑の枠(または×印)で表示されます。

カーソル切り替えキーを押すことで、カーソル表示のオン/オフを切り替 えることができます。カーソルキーをオフにするとカーソル表示が消えます。 この状態ではマウス操作や文章の貼り付けはできませんが、代わりにプログ ラム名を指定して実行することができます。

(4) プログラム名を指定して実行するには

カーソル切り替えキーを押し、カーソルキーをオフにするとプログラム名 を指定して実行することができます。テキストボックスに実行したいプログ ラム名を入力し、「実行」を押すとそのプログラムを実行(起動)すること ができます。なお、プログラム名が正しくなかったり、実行する権限が無い などで失敗したりした場合は、ケータイの画面にエラーが報告され、プログ ラムは実行されません。

(5) クリッカブルイメージ機能(Version 0.14.14.55以降に搭載)

画面の好きな場所をクリックすることでカーソルをその位置に移動する 機能です。「設定変更」メニューから「クリッカブルイメージ有効化」を選 択すると使えるようになります。パソコンや一部の PDA、JIG ブラウザな どで対応しています。

さらに Version 0.16.20.86 以降では、ラジオボタンを選ぶことによってク リック時の動作を指定することができます(カーソルモード機能)。ラジオ ボタンの「move」「DblCk」「Click」「RitCk」がそれぞれ「移動のみ」「移 動とダブルクリック」「移動とクリック」「移動と右クリック」に対応します。 この機能は通常のケータイからは使えません。

(6) キーボードエミュレート機能 (Version 0.16.20.80 以降に搭載)

\*、0、#キーに好きなキーボード入力を割り当てられる機能です。それ ぞれのキー押下時に、予め設定したキーボード入力をエミュレートすること ができます。

設定は「HP-DP-CTRL.ini」の「キーイベント定義」にキー定数を定義す ることで行います。例えば vk\_a と定義すると「a」キーを押したことにな ります。キーイベントを複数定義する場合は命令を「,」で区切ります。 vk\_a,vk\_b,vk\_c と定義すると、パソコン上で「abc」と入力したことになり ます。この時、キーの押下順番は定義順番と同じです。

また vk\_a,vk\_shift+vk\_b のように「+」記号を使うことで同時に押下す るキーを指定することもできます。この例の場合だと「aB」と入力したこ とになります。

定数は Java 言語の「java.awt.event.KeyEvent」クラスに準拠します。

![](_page_12_Picture_1.jpeg)

関連情報は pink 専用ページや次の URL から入手できます。 http://sdc.sun.co.jp/java/docs/j2se/1.4/ja/docs/ja/api/java/awt/event/KeyEvent.html なお、押下できるキーのパターンは環境(OS)に依存します。

(7) ドラッグ&ドロップ機能 (Version 0.16.31.112 以降に搭載)

Windows などのドラッグ&ドロップ機能をエミュレートする機能です。 「設定と拡張機能」メニューから「ドラッグ&ドロップ操作を開始」を選択 することでドラッグ&ドロップモードになります。まず、ドラッグしたいア イコンを選び、「Drag」をクリックしてください(ドラッグ位置に青いカー ソルが表示されます)。次にドロップしたい場所を選び、「Drop」をクリッ クしてください。この操作でドラッグ&ドロップが行われます。操作を中止 したい場合は、再度「設定と拡張機能」メニューから「ドラッグ&ドロップ 操作を中止」を選択してください。

ドラッグ&ドロップモード中は、マウスのクリックやキーの入力、貼り付けなどの操作を行うことはできません。

![](_page_13_Picture_1.jpeg)

# 7. 注意事項、免責、その他

- (1) このソフトウェアの著作権は YGGDRASILL SOFT と中 貴一にあります。
- (2) このソフトウェアの改変は許可しません。
- (3) このソフトウェアの販売等、営利目的の使用は許可しません。
- (4) このソフトウェアを使用、もしくは使用する為に行った行為に起因して発生 したいかなる事象についても、YGGDRASILL SOFT と中 貴一、及びその 関係者は一切の責任を負いません。全て自己責任において使用してください。
- (5) 2 次配布はアーカイブの内容を変更しない限り許可します。但し可能ならば 事前にご連絡ください。
- (6) このソフトウェアのバグについて、著作権者は修正の義務を負いません。但 し連絡を貰えれば善処したいと思っています。なお、質問などは pink 専用 ページ(このドキュメントの一番下に URL があります)からどうぞ。既に 回答が出ている場合もありますので、疑問があったらまずここで調べること をお勧めします。

![](_page_14_Picture_1.jpeg)

- 8. トラブルシューティング
  - Q. 「pink」が起動しない、または起動してもすぐ勝手に終了する
  - A. 「HP-DP-CTRL.ini」の基本設定を確認してください。
    - (1) 基本設定は正しく設定できていますか? 基本設定に誤字などがないか、設定漏れはないか確認してください。設定方 法は「4. 導入方法」をご覧ください。
    - (2) 実行時にエラーは出ていませんか? 後述の「実行ログについて」を参照し、実行ログを確認してください。
    - (3) ファイアウォールの通過は許可していますか?

初めて起動する場合は、WindowsXP SP2のファイアウォールや、各セキュ リティベンダーのファイアウォール製品によって通信が遮断されることが あります。ファイアウォールの設定で、javaw.exe(または java.exe)の以下の 通信を許可してください。

| 項番 | 通信の種類   | 許可する通信                         |
|----|---------|--------------------------------|
| 1  | 外部への通信  | TCP 25番(SMTP)                  |
|    |         | (Version 0.16.17.65 以降任意に変更可能) |
| 2  |         | TCP 80番(HTTP)                  |
| 3  |         | TCP 110 番(POP3)                |
|    |         | (Version 0.16.17.65 以降任意に変更可能) |
| 4  | 外部からの通信 | TCP 10090 番(pink)              |
|    |         | (任意に変更可能)                      |

表 ファイアウォールの通過を許可する通信

良く判らない場合は「javaw.exe(または java.exe)の通信を全て許可する」と 設定すると正常に動作します(但しセキュリティ面では上記方法に劣りま す)。

![](_page_15_Picture_1.jpeg)

- Q. 通信がエラーになる
- A. コンピュータのネットワーク設定を確認してください
  - (1) コンピュータからインターネットはできますか?

Internet Explorer などのブラウザからインターネットのサイトが閲覧できる ことを確認してください。

(2) ルータ (ブロードバンドルータ) などが導入されていませんか?

ルータが導入されている場合は、外部からの通信を LAN 内のコンピュータに 転送する機能(NAT、NAPT、静的 IP マスカレードなどと記載されている機能 です)を設定して、利用したい PC に通信を転送する必要があります。設定方 法についてはお使いのルータのマニュアルをご覧ください。

(3) サービスは開始していますか?

「pink」のウィンドウを見て、「http」ボタンが緑色になっているか確認し てください。なっていない場合はサービスが停止しています。ケータイから 「pink」にメールを送り、サービスを起動してください。

- Q. 画像が表示できない
- A. ケータイの Web ブラウザのスペックを確認してください
  - (1) ケータイは第3世代(3G)ケータイですか?
    第3世代(3G)以前のケータイの場合、正常に動作しない可能性があります。画面のサイズを幅120、高さ144程度にして、再度試してみてください。
  - (2) あなたのケータイは jpg(png)に対応していますか?
    「HP-DP-CTRL.ini」の「画面画像フォーマット」の項を確認し、設定して ある画像形式をあなたのケータイで表示できる形式に変更してください。
  - (3) 画像のサイズが大き過ぎませんか? ケータイの種類によっては、画像のサイズが大き過ぎると表示できない場合 があります。「HP-DP-CTRL.ini」の「画面幅」「画面高」の項を確認し、設 定してある画像のサイズをあなたのケータイで表示できる大きさに変更し てください。

ここにない Q&A は、Web 上に回答がある場合があります。 YGGDRASILL SOFT のホームページ内 pink 専用ページ (<u>http://www5d.biglobe.ne.jp/~yggsoft/software/pink/</u>) で解決方法を探してみてください。

![](_page_16_Picture_1.jpeg)

# 9. その他

(1) 実行ログについて

「pink」は、コマンドラインから以下のコマンドを入力することで実行ログ を出力することができます。

#### java -jar pink.jar

運用時にログを取得したい場合は、標準出力をファイルなどにリダイレクト してください(標準出力をファイルヘリダイレクトする方法はご使用の OS のヘルプをご覧ください)。

また、初めて使用する際などうまく動かない場合は、実行ログを見ることで エラー原因が特定できる場合があります。Windowsの場合は「実行ログ取 得モードで起動.bat」をダブルクリックすることで「実行ログ.txt」にログ を出力することができます。「実行ログ.txt」を確認し、エラー原因を取り除 いてください。

- (2)「pink」のウィンドウについて
  「pink」動作中は必ずウィンドウが表示されるようになっていますが、これは「pink」が悪用されるのを防ぐためです。他人のパソコンにこっそり仕掛けて覗き見…なんてコトはしないでください。
- (3) 連絡先

改善要望、バグ報告、問い合わせ、その他 pink に関する YGGDRASILL SOFT への連絡は下記の「pink 専用ページ」でお願いします。 メールでの障害の問い合わせは受け付けておりません。

pink 専用ページ http://www5d.biglobe.ne.jp/~yggsoft/software/pink/ YGGDRASILL SOFT ホームページ http://www5d.biglobe.ne.jp/~yggsoft/ e-mail

yggdrasill@mub.biglobe.ne.jp